Casio QT-6100 user Manual

Eu

## Touch Screen Smart Terminal

## **User's Manual**

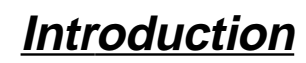

Table of Contents

Introducing QT-6100

Display/Keyboard

## **Basic Operations & Setups**

Registrations

Programs

**Advanced Operations** 

**Useful Features** 

Reports

**Troubleshooting** 

Error Code Table

Index

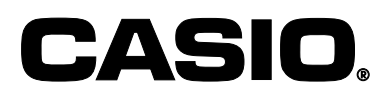

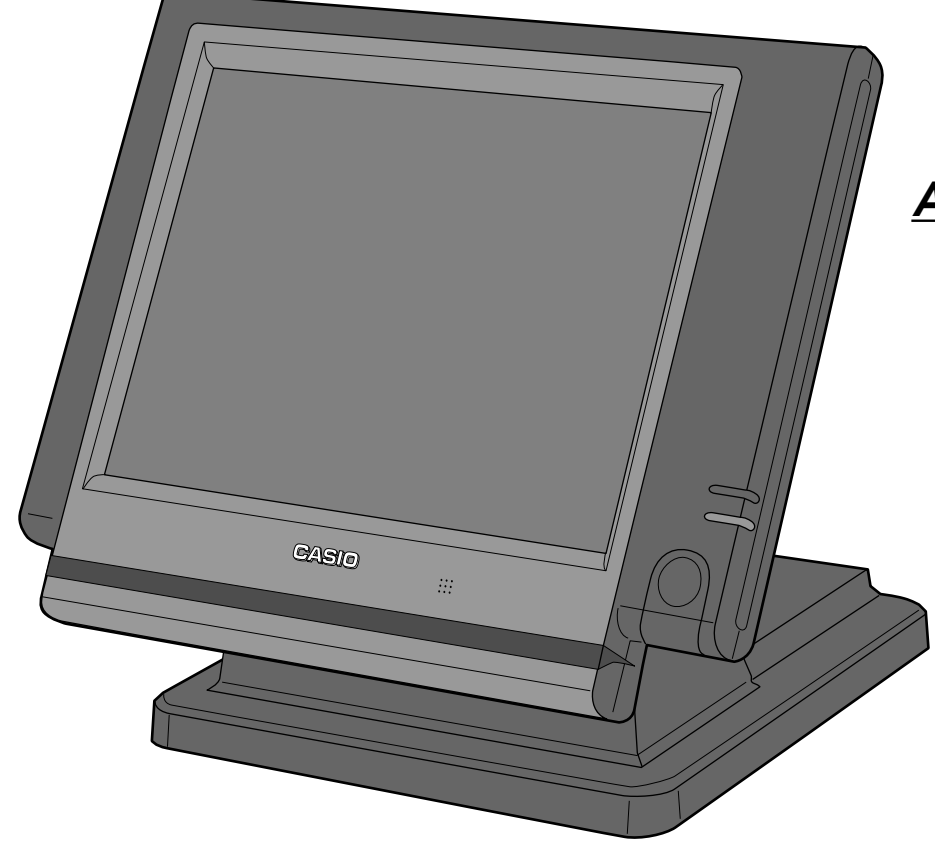

U.K.

Di

CI

Canada

| General guide                                                                                                    |          |
|----------------------------------------------------------------------------------------------------|----------|
| Touch screen panel                                                                                                    |          |
| Main display part                                                                                                    | 14       |
| Keyboard part                                                                                                    | 16       |
| Keyboard part with pop-up window                                                                                        | 18       |
| List pop-up window                                                                                                    | 18       |
| Check number pop-up window                                                                                              |          |
| Allocatable functions                                                                                                   |          |
| Keys in check No. pop-up window                                                                                         | 21       |
| Basic Operations and Setups                                                                                             |          |
| How to use the terminal                                                                                                 | 22       |
| Clerk sign on/off and mode change                                                                                       | 23       |
| Assigning a clerk                                                                                                    | 23       |
| Clerk key                                                                                                    | 23       |
| Clerk number key                                                                                                    | 23       |
| I-Button key                                                                                                    | 23       |
| Mode change                                                                                                    | 24<br>24 |
| Displaving the time and date                                                                                            | 25       |
| To display and clear the date/time                                                                                      | 25       |
| Adjusting the time and date                                                                                             | 25       |
| To adjust the time<br>To adjust the date                                                                                | 25<br>25 |
| Preparing and using flat-PLU keys                                                                                       | 26       |
| Registering flat-PLU keys                                                                                               | 26       |
| Programming to flat-PLU                                                                                                 | 27       |
| Flat-PLU unit price programming procedure<br>Flat-PLU department link/tax status/listing capacity programming procedure | 27<br>28 |
| Registering flat-PLU keys by programming data<br>Preset price                                                           | 29<br>29 |
| Preset tax status                                                                                                    | 29       |
| Locking out high amount limitation                                                                                      | 29       |
| Preparing and using discounts/reductions                                                                                |          |
| Programming discount rate and reduction amount                                                                          | 30       |
| Registering discounts                                                                                                   |          |
| Discount for items and subtotals                                                                                        |          |
| Registering reductions                                                                                                  | 3Z<br>32 |
| Reduction for subtotal                                                                                                  |          |
| Registering credit and check payments                                                                                   |          |
| Check                                                                                                    |          |
| Credit                                                                                                    | 33       |
| Mixed tender (cash, credit and check)                                                                                   |          |
| Registering both the Euro and local currency                                                                            |          |
| Registering returned goods in the REG mode                                                                              |          |
| Registering returned goods in the REF mode                                                                              |          |

| Normal refund transaction                                     |          |
|---------------------------------------------------------------|----------|
| Reduction of amounts paid on refund                           |          |
| Registering money received on account                         |          |
| Registering money paid out                                    |          |
| Making corrections in a registration                          |          |
| To correct an item you input but not yet registered           |          |
| To correct an item you input and registered                   | 40       |
| To correct the item you registered previously in this receipt | 41       |
| To cancel all items in a transaction                          | 41       |
| No sale registration                                          |          |
| Printing the daily sales reset report                         |          |
| Procedure                                                     |          |
| Printout (by optional remote printer)                         | 43       |
| anced Operations                                              |          |
| Post-finalization receipt                                     |          |
| Inputting the number of customers                             |          |
| Clerk interrupt function                                      | 46       |
| Printing slip                                                 |          |
| Drinting aline                                                |          |
| To perform auto batch printing 1                              | 47<br>47 |
| To perform auto batch printing 2                              |          |
| About the maximum number of slip lines                        |          |
| Check tracking systems                                        |          |
| Check tracking system                                         |          |
| Opening a check                                               |          |
| Adding to a check                                             |          |
| Closing a check memory                                        |          |
| New/old check key operation                                   | 51       |
| Add check                                                     | 52       |
| Separate check                                                | 53       |
| Clerk transfer                                                |          |
| lable transfer                                                |          |
| Condiment/preparation PLUs                                    |          |
| Text recall                                                   |          |
| Deposit registrations                                         |          |
| Deposit from customer                                         |          |
| Deposit from customer during sales transaction                |          |
| List-# registrations                                          |          |
| Bill copy                                                     | 57       |
| Tray total                                                    |          |
| Multiple item totalling function                              | 58       |
| Set menu                                                      | 59       |
| Tips                                                          |          |
| Ota ali ali ali                                               | 60       |

| Actual stock quantity inquiry                                                               | 60       |
|---------------------------------------------------------------------------------------------|----------|
| Single item cash sales                                                                      | 61       |
| Addition                                                                                    | 62       |
| Addition (plus)                                                                             | 62       |
| Premium (%+)                                                                                | 62       |
| Coupon transactions                                                                         | 63       |
| Coupon registration using <coupon> (coupon key)</coupon>                                    | 63       |
| Coupon registration using <cpn2> (coupon 2 key)</cpn2>                                      | 63       |
| Registering the second unit price                                                           | 64       |
| Preset tender amount                                                                        | 66       |
| Arrangement key registrations                                                               | 67       |
| Currency exchange function                                                                  | 68       |
| Registering foreign currency                                                                | 68       |
| Full amount tender in a foreign currency                                                    | 68       |
| Partial tender in a foreign currency                                                        | 69       |
|                                                                                             | 70       |
| VAT breakdown printing                                                                      | 71       |
| Registering loan amounts                                                                    | 72       |
| Registering pick up amounts                                                                 | 72       |
| Changing media in drawer                                                                    | 72       |
| Scanning PLU                                                                                | 73       |
| Item registration                                                                           | 73       |
| Unit price inquiry                                                                          | 73       |
| Programming to clerk                                                                        | 74       |
| Programming procedure                                                                       | 74       |
| Programming descriptors and messages                                                        | 75       |
| Programming item descriptor (flat-PLU) procedure                                            | 75       |
| Programming function key character procedure                                                | 76       |
| Programming receipt/slip message procedure                                                  | 77       |
| Entering characters                                                                         | 78       |
| Entering characters                                                                         | 78       |
| Editing characters                                                                          | 80       |
| Correcting a character just entered                                                         | 80       |
| Correcting and adding/deleting an item descriptor already set                               | 80<br>81 |
| The tree of V/Z menu window                                                                 |          |
| To print the individual key (department, subdepartment, PLU/flat-PLU, function) read report | oi       |
| Procedure                                                                                   | 02       |
| Report (by optional remote printer)                                                         | 82       |
| To print the financial read report                                                          | 83       |
| Procedure                                                                                   | 83       |
| To print the individual clerk read/reset report                                             | دة<br>٨٩ |
| Procedure                                                                                   | 84       |
| Report (by optional remote printer)                                                         | 84       |

| To print the daily sales read/reset report         |     |
|----------------------------------------------------|-----|
| To print the periodic 1/2 sales read/reset reports |     |
| Procedure                                          |     |
| Report (by optional remote printer)                |     |
| To print the PLU read/reset report                 |     |
| Procedure                                          |     |
| Report (by optional remote printer)                |     |
| To print the hourly sales read/reset report        |     |
| Procedure                                          |     |
| Report (by optional remote printer)                | 87  |
| To print the monthly sales read/reset report       | 88  |
| Procedure                                          |     |
| Report (by optional remote printer)                |     |
| Reading the terminal's program                     |     |
| The tree of P6 (program read) menu window          |     |
| Procedure                                          |     |
| Report example                                     |     |
| Unit price and quantity                            |     |
| Item descriptor                                    |     |
| Character and Message                              |     |
| Clerk                                              |     |
| Key feature                                        |     |
| Troubleshooting                                    |     |
| When an error occurs                               | 94  |
| When the terminal does not operate at all          | 97  |
| In case of power failure                           |     |
| Options                                            |     |
| Specifications                                     |     |
| Index                                              | 100 |
|                                                    |     |

This is a "Table of Contents preview" for quality assurance

The full manual can be purchased from our store: https://the-checkout-tech.com/manuals/casio/QT-6100 user manual.html

And our free Online Keysheet maker: https://the-checkout-tech.com/Cash-Register-Keysheet-Creator/

HTTPS://THE-CHECKOUT-TECH.COM